# Benutzerhandbuch Niedersächsische LandNews

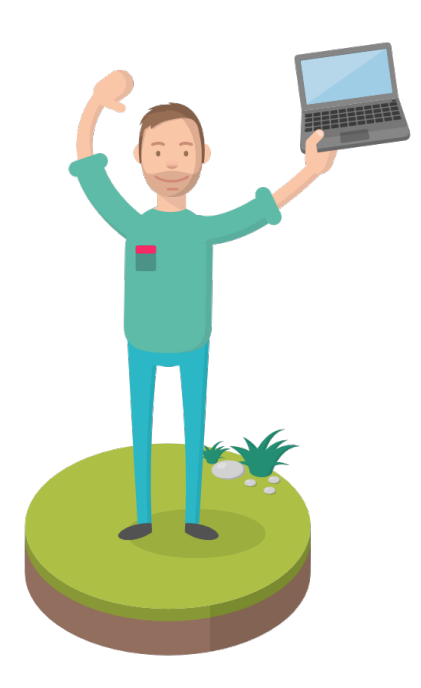

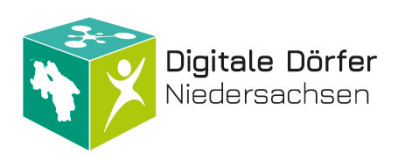

Stand: 27.01.2025

# Inhalt

| Die Niedersächsische LandNews                   |    |
|-------------------------------------------------|----|
| Informationen zum Projekt                       |    |
| Aufbau der Niedersächsischen LandNews           | 3  |
| Benutzeraccount verwalten & interner Bereich    | 4  |
| Account aktivieren                              | 4  |
| Anmeldung                                       | 4  |
| Interner Bereich                                | 4  |
| Sich für (Amtliche) Mitarbeit bewerben          | 5  |
| Beiträge und Amtliche Meldungen                 | 5  |
| Beiträge erstellen                              | 5  |
| Beiträge ansehen und filtern                    |    |
| Veranstaltungen hinzufügen                      |    |
| Medien                                          |    |
| Profil                                          |    |
| Persönliche Optionen                            |    |
| Über Dich                                       | 16 |
| Profilbild                                      |    |
| Heimatgemeinde einstellen                       | 17 |
| Sonstiges                                       |    |
| RSS Feed der Beiträge der LandNews weiternutzen |    |
| Hinweis zum Unterschied LandNews zu DorfNews    |    |

# Die Niedersächsische LandNews

#### Informationen zum Projekt

Die Niedersächsische LandNews (kurz: LandNews) ist eine im Projekt Digitale Dörfer Niedersachsen (<u>www.digitale-doerfer-niedersachsen.de</u>) bereitgestellte Lösung der Digitale Dörfer Plattform. Auf der Niedersächsischen LandNews können haupt- und ehrenamtliche Akteur\*innen Neuigkeiten und Veranstaltungen einstellen und diese in den DorfFunk ihres Dorfes, ihrer Gemeinde oder ihres Landkreises einspielen. Im DorfFunk landen die Amtlichen Meldungen und ehrenamtlichen Beiträge im Kanal »News«, und die Veranstaltungen im Kanal »Events«.

#### Aufbau der Niedersächsischen LandNews

Die folgende Grafik zeigt die verschiedenen Bereiche der Niedersächsischen LandNews. Sie können sich unter »Alle« die gesamten Beiträge, sortiert nach dem Datum der Veröffentlichung, anzeigen lassen, oder eine der Kategorien auswählen. Zur Auswahl stehen die Kategorien »Allgemeines«, »Gemeindeleben«, »Freizeit & Tourismus«, »Projektnews«, »Sicherheit & Gesundheit«, »Veranstaltungen« und »Verwaltung«.

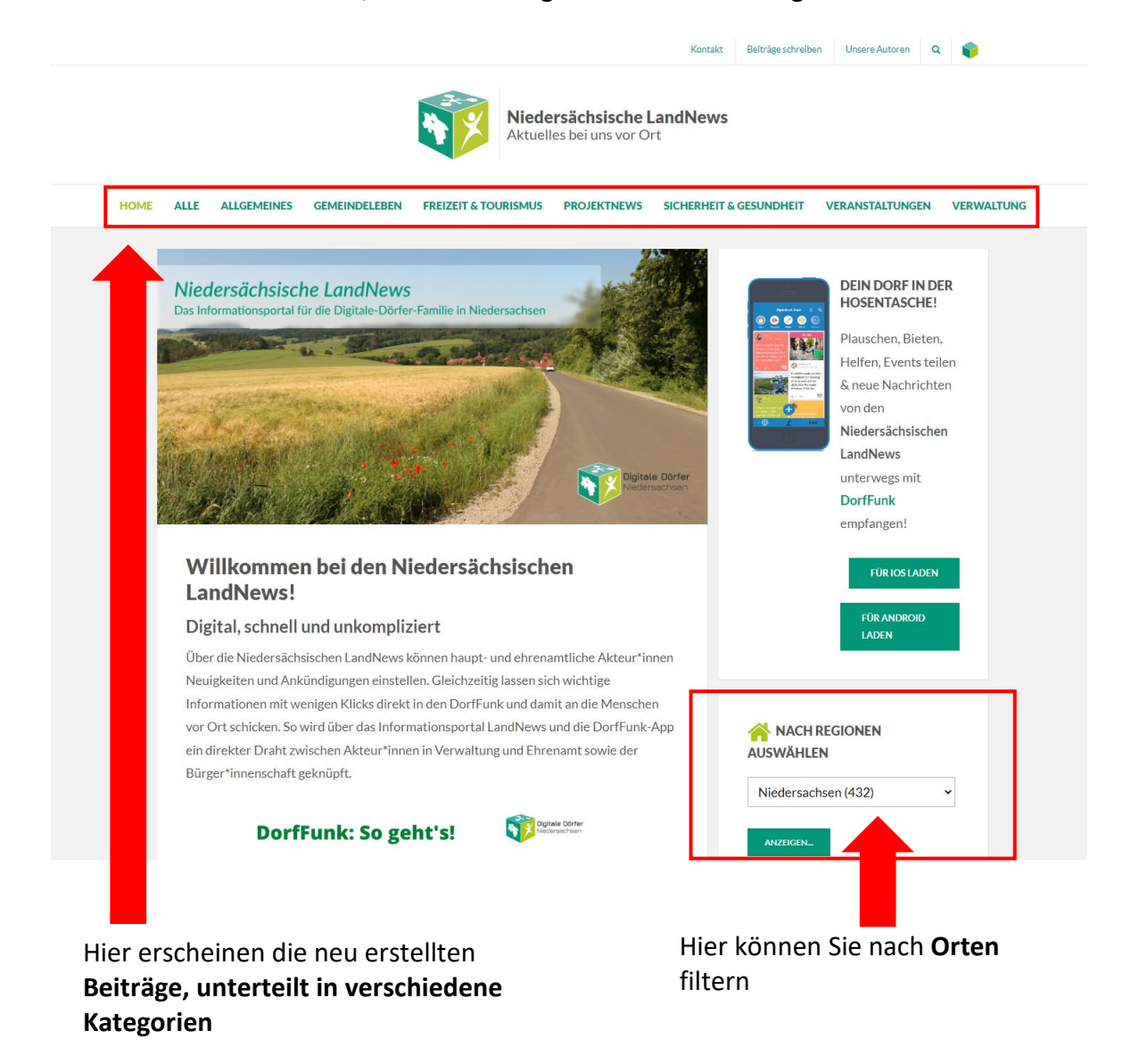

# Benutzeraccount verwalten & interner Bereich

#### Account aktivieren

Nachdem Ihr Account angelegt wurde, erhalten Sie eine E-Mail mit der Aufforderung, den Account zu aktivieren.

In der E-Mail ist auf den entsprechenden Link zu klicken, um den Account zu aktivieren. Es öffnet sich <u>https://www.niedersachsen.digitale-doerfer.de/wp-admin</u> und zeigt Ihre E-Mail-Adresse an. Legen Sie dann ein Passwort fest oder geben Sie Ihr bereits vorhandenes DorfFunk-Account Passwort ein.

#### Anmeldung

Um Inhalte zu bearbeiten bzw. hinzuzufügen, müssen Sie sich einloggen. Zum Einloggen rufen Sie die Seite <u>https://www.niedersachsen.digitale-doerfer.de/wp-admin</u> auf.

| Benutzername oder E-Mail-Adresse |
|----------------------------------|
| max.mustermann@mail.             |
| Passwort                         |
| •••••• •                         |
| Angemeldet bleiben Anmelden      |
| Passwort vergessen?              |
| ← Zurück zu Romrod               |
| Cetter Vechseln                  |

#### Interner Bereich

Nach erfolgreicher Anmeldung gelangen Sie zum internen Bereich (Dashboard). Relevant sind für Sie die Menüpunkte Beiträge (oder Amtl. Meldungen), Veranstaltungen, Medien und Profil. Diese Menüpunkte werden im Folgenden präsentiert.

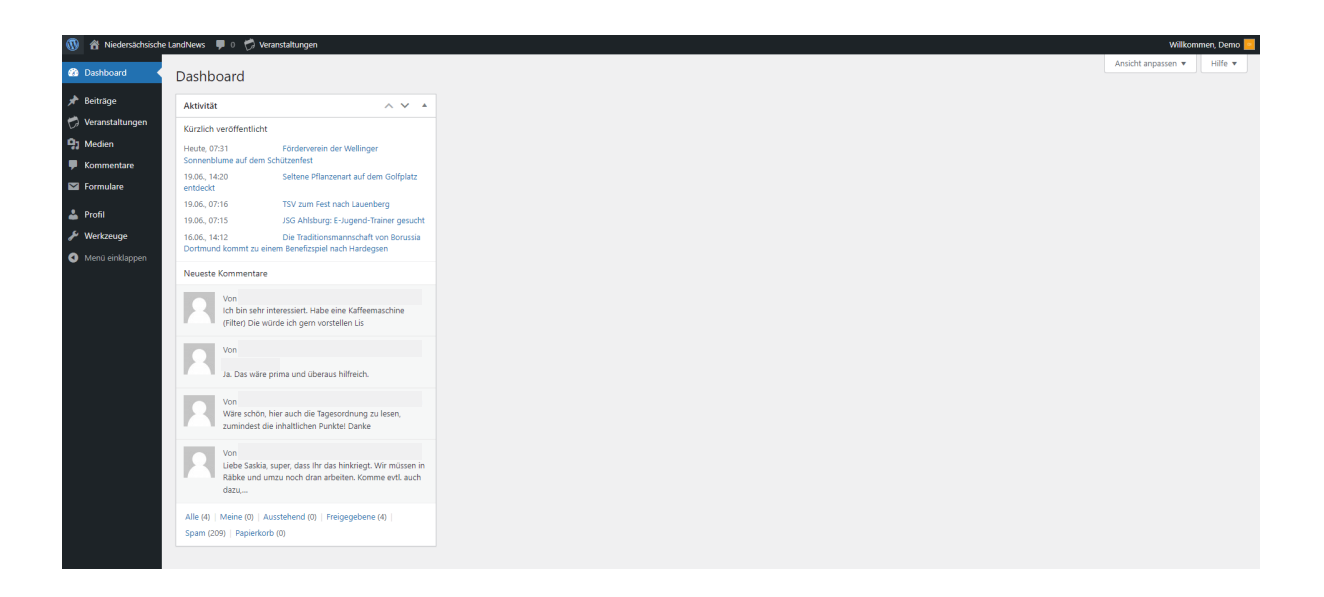

#### Sich für (Amtliche) Mitarbeit bewerben

Sie möchten sich selbst einbringen und Beiträge oder Amtliche Mitteilungen bzw. Veranstaltungen schreiben? Dann haben Sie zwei Möglichkeiten, sich für die (Amtliche) Mitarbeit zu bewerben:

- → Fragen Sie bei der projektverantwortlichen Ansprechperson vor Ort nach
- → Füllen Sie das Formular auf der LandNews unter »Beiträge schreiben«. (<u>https://www.niedersachsen.digitale-doerfer.de/mitarbeit-landnews/</u>) aus

### Beiträge und Amtliche Meldungen

Beiträge sind in **reguläre Beiträge** und **Amtliche Meldungen** unterteilt. Wenn Sie in der Rolle »Mitarbeit« angemeldet sind, können Sie nur reguläre Beiträge veröffentlichen. Amtliche Meldungen können hingegen nur von Nutzer\*innen in der Rolle der »Amtlichen Mitarbeit« erstellt werden. Somit soll klar kenntlich gemacht werden, welche Beiträge von der Kommune veröffentlicht wurden (Amtliche Meldungen). Alle weiteren Beiträge werden von Vereinen oder Dorfbewohner\*innen erstellt. Diese können sämtliche rechtskonformen Beiträge erstellen, bis auf Amtliche Bekanntmachungen.

Hinweis: Sie können auch Beiträge in beiden Rollen veröffentlichen, in diesem Fall benötigen Sie jeweils einen separaten Account.

#### Beiträge erstellen

Um einen Beitrag anzulegen, wählen Sie zunächst die Funktion **»Beiträge« → »Erstellen«**.

| 🕅 🟦 Niedersächsische | LandNews 🔎 0. Beiträge ansehen 🧖 Veranstaltungen                      |                                |            | Willkommen, Demo           |
|----------------------|-----------------------------------------------------------------------|--------------------------------|------------|----------------------------|
| Dashboard            | Beiträge Erstellen                                                    |                                |            | Ansicht anpassen 🔻 Hilfe 💌 |
| 🖈 Beiträge 🛛 🖌       | Alle 2   Veröffentlichte 0   Entwürfe 2   Ausstehend 0   Papierkorb 0 |                                |            | Beiträge durchsuchen       |
| Alle Beiträge        | Mehrfachaktionen V Übernehmen Alle Daten V Alle Kat                   | egorien 🗸 Auswahl einschränken |            | 2 Einträge                 |
| Erstellen            | Titel                                                                 | Autor                          | Schaukaste | en                         |
| 🧒 Veranstaltungen    | Test-Beitrag 2 — Entwurf                                              | Demo                           |            |                            |
| 9 Medien             |                                                                       |                                |            |                            |
| Kommentare           | Test-Beitrag 1 — Entwurf                                              | Demo                           |            |                            |
| Formulare            |                                                                       | Autor                          | Cobaukart  | 20                         |
| 📥 Profil             |                                                                       | Autor                          |            | 51                         |
| 🖋 Werkzeuge          | Mehrfachaktionen V Übernehmen                                         |                                |            | 2 Einträge                 |
| Menü einklappen      |                                                                       |                                |            |                            |
|                      |                                                                       |                                |            |                            |
|                      |                                                                       |                                |            |                            |
|                      |                                                                       |                                |            |                            |
|                      |                                                                       |                                |            |                            |
|                      |                                                                       |                                |            |                            |
|                      |                                                                       |                                |            |                            |
|                      |                                                                       |                                |            |                            |
|                      |                                                                       |                                |            |                            |

Um eine Amtliche Meldung anzulegen, wählen Sie die Funktion »Amtl. Meldungen« → »Erstellen« aus. Die Vorgehensweise ist gleich zum Erstellen eines regulärem Beitrags, was im Folgenden gezeigt wird.

Der Titel für den Beitrag wird in der oberen Zeile eingegeben. Im unteren Textfeld wird der Inhalt des Beitrags eingegeben. Für zusätzliche Werkzeuge zur Bearbeitung des Textes, wie Textfarbe oder Einzug, klicken Sie auf das entsprechende Symbol.

| 🕅 😚 Niedersächsische LandNews 💗 0 Beitrag ansehen 🛗 Veranstaltungen                                                                                                    | Willkommen, Demo 🗾                                                                                                    |
|----------------------------------------------------------------------------------------------------|----------------------------------------------------------------------------------------------------|
| Dashbeard     WordPress 5.8.3 ist verfügbart Bitte informiere den Administrator.     Deträge     Neuen Beitrag erstellen     Neuen Beitrag erstellen                                                                                                    | Ansicht anpassen ¥ Hilfe ¥                                                                                                    |
| Alle betrage<br>Erstellen<br>Kalender<br>MV veranstaltungen<br>S Medien<br>Kommentare<br>Formulare<br>Profil<br>V Verkzeuge<br>Merte hinzufügen<br>Wetter hinzufügen<br>Wetter hinzufügen<br>Visuel<br>Text<br>Nosetz<br>B I E E K E E Ø E E K<br>Kommentare<br>Mosetz<br>Mosetz | Veröffentlichen                                                                                                    |
| Wortanzahi 0                                                                                                    | Orte <ul> <li>✓</li> <li>Miedersachsen</li> <li>Goslar, Landkreis</li> <li>Göttingen, Landkreis</li> <li>Northeim, Landkreis</li> </ul> Kategorien <ul> <li>✓</li> <li>Alle Kategorien</li> <li>Häufig genutzt</li> <li>Allgemeines</li> </ul> |

Um Bilder zu dem Beitrag hinzuzufügen, klicken Sie auf den Button **»Dateien hinzufügen«**. Hinweis: Hierbei handelt es sich noch nicht um das Beitragsbild, sondern um eine Datei bzw. ein Bild im Text selbst.

| Ø    | A Niedersächsische LandNev         | vs 🏓 0 Beitrag ansehen 🋗 Veranst |
|------|------------------------------------|----------------------------------|
| ß    | Aktionen                           | Medien hinzufügen                |
| ×    | Medien hinzufügen                  | Dateien hochladen Mediathek      |
| AB   | Galerie erstellen                  |                                  |
| Ers  | Audio-Wiedergabeliste<br>erstellen |                                  |
| tal. | Video-Wiedergabeliste<br>erstellen |                                  |
| 95   | Beitragsbild                       |                                  |
| (C   |                                    |                                  |
|      | Von URL einfügen                   |                                  |
|      |                                    |                                  |
|      |                                    |                                  |
| Č    |                                    |                                  |
|      |                                    |                                  |
|      |                                    |                                  |
|      |                                    |                                  |
|      |                                    |                                  |
|      |                                    |                                  |
|      |                                    |                                  |
|      |                                    |                                  |
|      |                                    |                                  |

Um nun das gewünschte Medium hinzuzufügen, wählen Sie ein Bild aus der **Mediathek** oder eine **Datei von Ihrem Computer und laden diese hoch**. Zu empfehlen ist ein Bild mit guter Auflösung von etwa 3000 x 2000 Pixel (nicht unter 1000 Pixel, wenn der Beitrag im Schaukasten erscheinen soll) und einem Seitenverhältnis von 2:1.

Unterstützt werden die Formate PDF, PNG, JPG, GIF und WEBP. Dateien im PDF-Format werden beim Hochladen in die Mediathek ohne Vorschaubild angezeigt. Es empfiehlt sich zur Orientierung einen aussagekräftigen Dateinamen zu wählen.

Hinweis: Die maximale Dateigröße von 10 MB darf nicht überschritten werden, sonst funktioniert das Hochladen nicht.

| 🔞 😚 Niedersächsische       | LandNews 🗭 0. Beitrag ansehen 🤣 Veranstaltungen                                             | Willkommen, Demo 🧧                                                                                                    |
|----------------------------|---------------------------------------------------------------------------------------------|----------------------------------------------------------------------------------------------------|
| 🙆 Dashboard                | Beitrag bearbeiten fritellen                                                                | Ansicht anpassen 🔻 Hilfe 🔻                                                                                                    |
| 📌 Beiträge 🔷 🔸             | Vorstandssitzung des Ortsbeitrats                                                           | Veröffentlichen A 🗸 🔺                                                                                                    |
| Alle Beiträge<br>Erstellen | Permalinic https://www.niedersachsen.digitale-doerfer.de/vorstandssitzung-des-ortsbeitrats/ | Speichern Vorschau                                                                                                    |
| 觉 Veranstaltungen          | 9 Dateien hinzufügen 🔺 Wetter hinzufügen Visuell Text                                       | Status: Entwurf                                                                                                    |
| 91 Medien                  |                                                                                             | Beitrag im DorfFunk veröffentlichen                                                                                                    |
| Kommentare                 |                                                                                             | veröffentlichen                                                                                                    |
| Formulare                  | Am 01.01.2022 findet das Treffen des Ortsbeirats im Dorfgemeinschaftshaus statt.            | <ul> <li>Ich akzeptiere und bestätige die<br/><u>Richtlinien</u> f ür das Veröffentlichen von<br/>Beiträgen</li> </ul>                                                                                                    |
| & Werkzeure                |                                                                                             | In den Papierkorb verschieben                                                                                                    |
| Menü einklappen            | Wie immer sind alle herzliche eingeladen zuzuhören. Wird sicher spannend!                   | Zur Überprüfung einreichen                                                                                                    |
|                            | graphic design is my passion                                                                | Kategorien         A         *           Alle Kategorien         Häufig genutzt         *           Ø Allgemeines         Freizeit & Tourismus         Gemeindeken           Gregorienes         Freizeit & Complete         Freizeit & Complete |
|                            | Wortanzahl: 19 Zuletzt geändert von Demo am 20. Juni 2023 um 905 Uhr                        | Sicherheit & Gesundheit Veranstaltungen Verwaltung                                                                                                    |
|                            |                                                                                             | Orte ^ V 🔺                                                                                                    |
|                            |                                                                                             | Wo soll der Beitrag erscheinen?                                                                                                    |
|                            |                                                                                             | Gifhorn, Landkreis                                                                                                    |
|                            |                                                                                             | Schlagwörter                                                                                                    |
|                            |                                                                                             | +                                                                                                    |

Der Ort, unter dem Ihr Beitrag später auf der Webseite angezeigt wird, ist entsprechend Ihrer Heimatgemeinde voreingestellt, die Sie in Ihrem Profil hinterlegt haben.

Wenn Sie einen Landkreis als Heimatgemeinde ausgewählt haben, können Sie die Angabe des Ortes verfeinern. Dazu öffnen Sie die Auswahl über den Pfeil neben dem Landkreis. Es öffnet sich eine Liste der verfügbaren Samtgemeinden/Einheitsgemeinden, jetzt wählen Sie die entsprechende Stadt und dann die Gemeinde bzw. den Ortsteil aus. Den ausgewählten Ort erkennen Sie an dem blauen Punkt in dem Kreis neben dem Ortsnamen.

Hinweis: Hier ist es wichtig den Ort genau zu spezifizieren, sodass der Beitrag auch nur für die betroffene Region angezeigt wird bzw. im DorfFunk veröffentlicht wird. Beispiel:

| Wo soll der Beitrag erscheinen?                                                                                                    | Orte 🔨 🔺                        | ~ ¥ .              |
|----------------------------------------------------------------------------------------------------|---------------------------------|--------------------|
| <ul> <li>Gifhorn, Landkreis</li> <li>Gifhorn, Landkreis</li> <li>Hankensbüttel, Samtgemeinde</li> <li>Papenteich, Samtgemeinde</li> <li>Papenteich, Samtgemeinde</li> <li>Papenteich, Samtgemeinde</li> <li>Papenteich, Samtgemeinde</li> <li>Papenteich, Samtgemeinde</li> </ul> | Wo soll der Beitrag erscheinen? | itrag erscheinen?  |
| Allersehl     Dedelstorf     Langwedel     Lingwedel     Oerrel     Repke     Weddersehl                                                                                                    | Wo soll der Beitrag erscheinen? | eitrag erscheinen? |

| 🕅 🔏 Niedersächsisc | ne LandNews 🔎 0 Beitrag ansehen 🗰 Veranstaltungen                                                      | Willkommen, Demo                                                                                              |
|--------------------|----------------------------------------------------------------------------------------------------|----------------------------------------------------------------------------------------------------|
| Dashboard          | Hereiter and the Physical Physical Structure and Administration                                        | Ansicht anpassen 🔻 Hilfe 🔻                                                                                    |
| Beiträge           | WordPress 5.8.3 ist vertugbar: Bitte informiere den Administrator.                                     |                                                                                                    |
| le Beiträge        | Neuen Beitrag erstellen                                                                                |                                                                                                    |
| stellen            | Vorstandssitzung des Ortsbeirats                                                                       | Orte ^ *                                                                                                    |
| lender             | Permalink: https://www.niedersachsen.digitale-doerfer.de/vorstandssitzung-des-ortsbeirates/ Bearbeiten | O Niedersachsen                                                                                               |
| Veranstaltungen    | Ob Databas Manuffaces                                                                                  | 🔘 Goslar, Landkreis                                                                                           |
| Medien             | Visuell Text                                                                                           | 🔿 Goslar, Stadt                                                                                               |
| Kurzmeldungen      |                                                                                                    | O Göttingen, Landkreis                                                                                        |
| Formulare          | Am 01 01 2022 findet das Treffen des Ortsbeirats im Dorfgemeinschaftsbaus statt                        | O Duderstadt                                                                                                  |
| - Contractor       |                                                                                                    | Tiftlingerode                                                                                                 |
| Profil             | Wie immer sind alle herzlich eingeladen zuzuhören. Wird sicher spannend!                               | O Gleichen                                                                                                    |
| Werkzeuge          |                                                                                                    | O Rosdorf                                                                                                    |
| Menü einklappen    | *                                                                                                    | Northeim, Landkreis Kategorien                                                                                |
|                    | graphic design is my passion                                                                           | Alle Kategorien Häufig genutzt                                                                                |
|                    | Wortanzahl: 19 Entwurf wurde um 15:11:07 Uhr gespeichert.                                              | Allgemeines Freizeit & Jourismus Gemeindeleben Projektnews Sicherheit & Gesundheit Veranstaltungen Verwaltung |

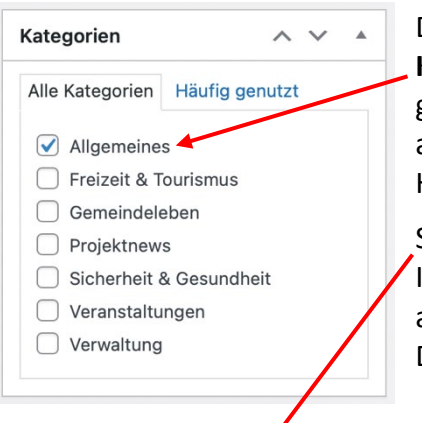

Damit man Ihren Beitrag später unter der passenden **Kategorie** auf der Webseite finden kann, wählen Sie nun eine geeignete Kategorie für Ihren Beitrag aus, indem Sie diese anklicken. Die ausgewählte Kategorie erkennen Sie an dem Häkchen in dem blau umrandeten Kästchen.

Sie können ein **Beitragsbild** festlegen, welches als Titelbild für Ihren Beitrag dient. Sie können ein Bild aus der **Mediathek** auswählen, oder ein Bild **von Ihrem Computer hochladen**. Dieses Bild wird im DorfFunk angezeigt werden.

| Beitragsbild           | ~ ~ |  |
|------------------------|-----|--|
| Beitragsbild festlegen |     |  |

Hier sehen Sie an einem Beispiel von <u>https://dorfnews.digitale-doerfer.de/</u>, wie das Beitragsbild angezeigt wird.

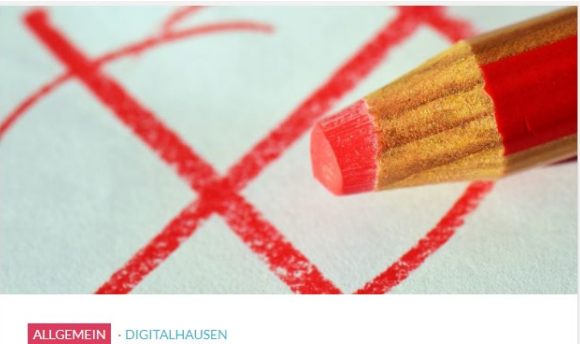

# Kreuz setzen und mitbestimmen!

Es ist wieder soweit am 7. September wird wieder gewählt. Im Gemeindezentrum kann zwischen 10 Uhr und 18 Uhr gewählt werden. Vergessen Sie nicht Ihr Kreuz zu setzen, denn wie…

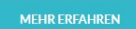

Beitragsbild festlegen

Sie können ein Beitragsbild zuschneiden. Wählen Sie »Bild bearbeiten«, dann klicken Sie auf den Button »Ausschnitt«. Wählen Sie den gewünschten Bildausschnitt und klicken Sie nochmal auf den Button »Ausschnitt« nun können sie die Änderung »speichern«. Am besten funktionieren Bilder im Format 2:1.

Bild bearbeiten 🛱 Ausschnitt 🛛 🛱 Nach links drehen 🕅 🔁 Nach rechts drehen 🛛 🖶 Vertikal umdrehen 🕅 🗰 Horizontal umdrehen D Rückgängig C\*

Sobald ein Beitragsbild festgelegt wurde und dessen Seitenverhältnis nicht dem Standard 2:1 entspricht, können Sie für DorfFunk einen speziellen Ausschnitt festlegen.

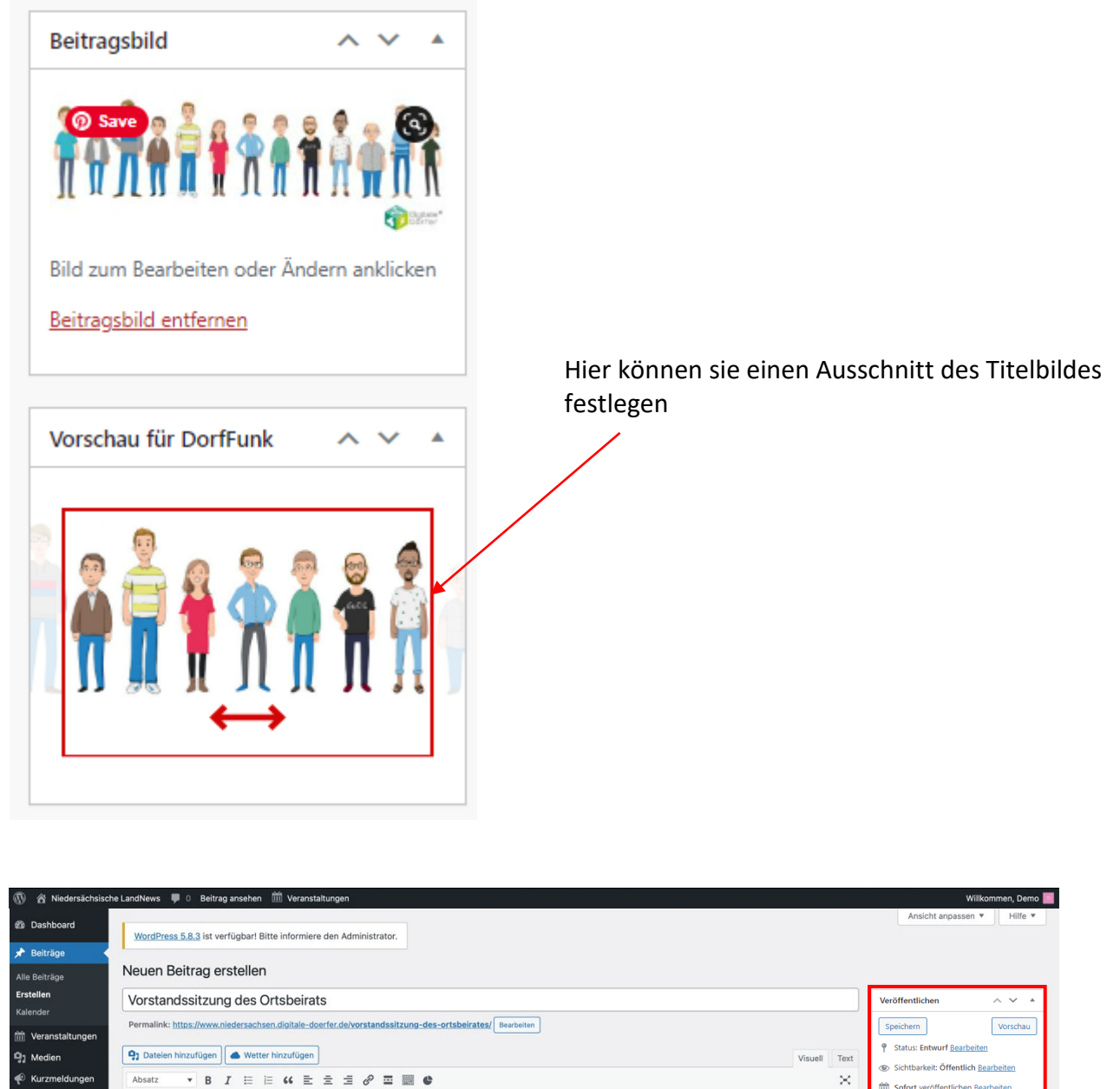

Sie können sich oben rechts eine Vorschau des Beitrags ansehen oder den Entwurf zur späteren Bearbeitung speichern. Außerdem können Sie auswählen, ob Ihr Beitrag im DorfFunk publiziert werden soll. Wichtig hierbei ist zu beachten, dass Ihr Beitrag nicht nur aus einem

Absatz

Am 01.01.2022 findet das Treffen des Ortsbeirats im Dorfgemeinschaftshaus statt.

Wie immer sind alle herzlich eingeladen zuzuhören. Wird sicher spannend!

Kommentare

E Formulare

& Werkzeuge Menü einklappe

🕹 Profil

 $\times$ 

Entwurf wurde um 15:11:07 Uhr gespeichert.

Sofort veröffentlichen Bearbeiten

Beitrag im DorfFunk veröffentlichen

Beitrag im Digitalen Schaukasten

n den Papierkorb vers

O Goslar, Stadt O Göttingen, Landkreis O Duderstadt Tiftlingerode Gleichen

Orte O Niedersachsen O Goslar, Landkreis Bild bestehen sollte. Fügen Sie ebenfalls Text ein, damit Ihr Beitrag im DorfFunk richtig dargestellt wird.

Beachten Sie, dass Sie Ihre Beiträge nur zur Überprüfung einreichen können und nicht selbst veröffentlichen. Hierzu müssen sie die Richtlinien für das Veröffentlichen von Beiträgen lesen und akzeptieren, um ihn letztendlich zur Überprüfung einzureichen. Die Stiftung Digitale Chancen ist für die Prüfung und Freischaltung der Beiträge verantwortlich. Möchten Sie Ihren Veröffentlichung bearbeiten, das Beitrag nach SO bitten Sie Projektteam (niedersachsen@digitale-chancen.de) unter Nennung des Beitragsnamen den Status des Beitrags zurück auf »Entwurf« zu stellen. Bitte beachten Sie, dass es bis zu einem Werktag dauern kann, bis Ihr Beitrag veröffentlicht wird. Wochenenden sind somit von der Veröffentlichung ausgeschlossen. Falls Sie Ihren Beitrag zu einem bestimmten Zeitpunkt veröffentlichen möchten, so vermerken Sie dies bitte in Rot am Anfang Ihres Beitrags.

| 🔞 🕅 Niedersächsische Land                              | dNews 🕊 0 Beitrag ansehen 🏛 Veranstaltungen                                                                      | Willkommen, | Demo 📗 |
|--------------------------------------------------------|----------------------------------------------------------------------------------------------------|-------------|--------|
| ② Dashboard                                            | WordPress 5.8.3 ist verfügbar! Bitte informiere den Administrator.                                               |             |        |
| Alle Beiträge                                          | Neuen Beitrag erstellen                                                                                          |             |        |
| Erstellen<br>Kalender                                  | Vorstandssitzung des Ortsbeirats                                                                                 |             |        |
| mi Veranstaltungen                                     | Permalink: https://www.niedersachsen.digitale-doerfer.de/vorstandssitzung-des-ortsberrates/ Bearbeiten           |             |        |
| 9 Medien                                               | 9 Dateien hinzufügen                                                                                             | Visuell     | Text   |
| 🜪 Kurzmeldungen                                        | Absatz 🔹 B I 🗄 🗄 🕊 🗮 🖉 🚍 🧱 🕼                                                                                     |             | ×      |
| F Kommentare                                           |                                                                                                    |             |        |
| Formulare                                              | Veröffentlichung erst am 01.01.2022                                                                              |             |        |
| <ul> <li>Werkzeuge</li> <li>Menü einklappen</li> </ul> | // <u>Beispielbeitrag</u> , der erst zu einem bestimmten Zeitpunkt in der Zukunft<br>veröffentlicht werden soll. |             |        |
|                                                        | Am 01.01.2022 findet das Treffen des Ortsbeirats im Dorfgemeinschaftshaus statt.                                 |             |        |
|                                                        | Wie immer sind alle herzlich eingeladen zuzuhören. Wird sicher spannend!                                         |             |        |
|                                                        | graphic design is my passion                                                                                     |             |        |

#### Beiträge ansehen und filtern

Im Menüpunkt »Beiträge« können Sie sich unter »Alle Daten« die Beiträge eines spezifischen Monats anzeigen lassen sowie unter »Alle Kategorien« nach Beiträgen einer bestimmten Kategorie suchen. Mit Klick auf »Auswahl einschränken«, filtern Sie nach den angegebenen Parametern.

| 🔞 🕆 Niedersächsisch | e LandNews 🛛 🛡 0. Beiträge ansehen 🧭 Veranstaltungen                  |                                        |   |             | Willkommen, Demo 📃           |
|---------------------|-----------------------------------------------------------------------|----------------------------------------|---|-------------|------------------------------|
| 🍘 Dashboard         | Beiträge Erstellen                                                    |                                        |   |             | Ansicht anpassen 🔻 🛛 Hilfe 💌 |
| 🖈 Beiträge 🛛 🗸      | Alle 3   Veröffentlichte 0   Entwürfe 3   Ausstehend 0   Papierkorb 0 |                                        |   |             | Beiträge durchsuchen         |
| Alle Beiträge       | Mehrfachaktionen V Übernehmen Alle Daten V                            | Alle Kategorien 🗸 Auswahl einschränken |   |             | 3 Einträge                   |
| Erstellen           | Titel                                                                 | Autor                                  |   | Schaukasten |                              |
| 🧒 Veranstaltungen   | Vorstandssitzung des Ortsbeitrats — Entwurf                           | Demo                                   | - | _           |                              |
| 9 Medien            |                                                                       |                                        |   |             |                              |
| 🗭 Kommentare        | Test-Beitrag 2 — Entwurf                                              | Demo                                   | - | -           |                              |
| M Formulare         | C Test Beltres 1 Februard                                             |                                        |   |             |                              |
| 👗 Profil            | lest-beitrag i - Entwuri                                              | Demo                                   | _ | —           |                              |
| 🖋 Werkzeuge         | Titel                                                                 | Autor                                  |   | Schaukasten |                              |
| Menü einklappen     | Mehrfachaktionen                                                      |                                        |   |             | 3 Einträge                   |
|                     |                                                                       |                                        |   |             | -                            |
|                     |                                                                       |                                        |   |             |                              |
|                     |                                                                       |                                        |   |             |                              |
|                     |                                                                       |                                        |   |             |                              |
|                     |                                                                       |                                        |   |             |                              |
|                     |                                                                       |                                        |   |             |                              |
|                     |                                                                       |                                        |   |             |                              |
|                     |                                                                       |                                        |   |             |                              |
|                     |                                                                       |                                        |   |             |                              |
|                     |                                                                       |                                        |   |             |                              |
|                     |                                                                       |                                        |   |             |                              |
|                     |                                                                       |                                        |   |             |                              |

# Veranstaltungen hinzufügen

Veranstaltungen können in der Menüleiste unter dem Punkt »Veranstaltungen« hinzugefügt werden.

| 🕅 😤 Niedersächsische                           | LandNews 🛛 🗭 0 Beiträge ansehen 🥳 Veranstaltunger            | 1                                     |             |              |          | Willkommen, Demo 🧧                          |
|------------------------------------------------|--------------------------------------------------------------|---------------------------------------|-------------|--------------|----------|---------------------------------------------|
| 2 Dashboard                                    | Veranstaltungen Hinzufügen                                   |                                       |             |              |          | Ansicht anpassen 🔻                          |
| 📌 Beiträge                                     | Alle (620)   Meine (1)   Veröffentlichte (565)   Entwürfe (5 | 3)   Ausstehend (2)   Papierkorb (18) |             |              |          | Veranstaltungen suchen                      |
| 🧭 Veranstaltungen 🖪                            | Mehrfachaktionen V Übernehmen A                              | lle Kategorien 🗸 🗸                    |             |              |          | 1 Eintrag                                   |
| Veranstaltungen                                | Titel                                                        | Autor                                 | Schaukasten | Anfangsdatum | Enddatum | Datum                                       |
| Hinzufügen<br>Veranstaltungsorte               | Sommerfest — Entwurf                                         | Demo                                  | -           | 19. Juni     | 19. Juni | Zuletzt geändert<br>19.06.2023 um 14:25 Uhr |
| Veranstalter                                   | Titel                                                        | Autor                                 | Schaukasten | Anfangsdatum | Enddatum | Datum                                       |
| <ul> <li>Medien</li> <li>Kommentare</li> </ul> | Mehrfachaktionen V Übernehmen                                |                                       |             |              |          | 1 Eintrag                                   |
| M Formulare                                    |                                                              |                                       |             |              |          |                                             |
| 🚢 Profil                                       |                                                              |                                       |             |              |          |                                             |
| 🖋 Werkzeuge                                    |                                                              |                                       |             |              |          |                                             |
| Menü einklappen                                |                                                              |                                       |             |              |          |                                             |
|                                                |                                                              |                                       |             |              |          |                                             |
|                                                |                                                              |                                       |             |              |          |                                             |
|                                                |                                                              |                                       |             |              |          |                                             |
|                                                |                                                              |                                       |             |              |          |                                             |
|                                                |                                                              |                                       |             |              |          |                                             |
|                                                |                                                              |                                       |             |              |          |                                             |
|                                                |                                                              |                                       |             |              |          |                                             |
|                                                |                                                              |                                       |             |              |          |                                             |
|                                                |                                                              |                                       |             |              |          |                                             |

Bei den Veranstaltungen herrscht wieder dasselbe Prinzip: Hier können ein Titel, eine Beschreibung, Fotos und ein Beitragsbild hinzugefügt werden.

| 🔞 😤 Niedersächsische Lar                                               | ndNews 🛛 🗭 0 🧒 Veranstaltunge                      | n                                                                                               | Willkon o 🔛                                              |  |
|------------------------------------------------------------------------|----------------------------------------------------|-------------------------------------------------------------------------------------------------|----------------------------------------------------------|--|
| Dashboard                                                              |                                                    |                                                                                                 | Alle Kategorien Häufig genutzt                           |  |
| 🖈 Beiträge                                                             | Wortanzahl: 0                                      |                                                                                                 | Allgemeines     Freizeit & Tourismus                     |  |
| 🧒 Veranstaltungen 🤸                                                    | The Events Calendar                                | ~ ~ *                                                                                           | Gemeindeleben                                            |  |
| Veranstaltungen<br>Hinzufügen<br>Veranstaltungsorte                    | UHRZEIT & DATUM<br>Start/Ende:                     | 19/06/2023 08:00 bis 17:00 19/06/2023 Zaltzone: EuropetTerlin                                   | Sicherheit & Gesundheit<br>Veranstaltungen<br>Verwaltung |  |
|                                                                        |                                                    | Ganztägige Veranstaltung                                                                        |                                                          |  |
| -gg Medien                                                             |                                                    | Diese Veranstaltung findet von 0800 bis 17:00 am 19. Juni statt.                                | Schlagwörter                                             |  |
| Formulare                                                              | VERANSTALTUNGSORT                                  | +                                                                                               |                                                          |  |
| <ul> <li>Profil</li> <li>Werkzeuge</li> <li>Manü sinklannan</li> </ul> | Veranstaltungsort:<br>Kartenlink anzeigen:         | Estelle oder finde Veranstaltungsort * *                                                        | Wähle aus den meistgenutzten<br>Schlagwörter             |  |
| Viend ennappen                                                         | Verskappen<br>VERANSTALTER                         |                                                                                                 |                                                          |  |
|                                                                        | Veranstalter: Erstelle oder finde Veranstalter * * |                                                                                                 |                                                          |  |
|                                                                        | VERANSTALTUNG WEBSITE                              |                                                                                                 |                                                          |  |
|                                                                        | URL:                                               | example.com                                                                                     |                                                          |  |
|                                                                        | VERANSTALTUNGSKOSTEN                               |                                                                                                 |                                                          |  |
|                                                                        | Währung:                                           | Vor Kosten *                                                                                    |                                                          |  |
|                                                                        | ISO Currency Code:                                 |                                                                                                 |                                                          |  |
|                                                                        | Eintritt:                                          |                                                                                                 |                                                          |  |
|                                                                        |                                                    | Bits 0 engeben for viventsthungen, die lasterins pind ober verlassen, un der Feld auszuberoden. |                                                          |  |

Des Weiteren können Uhrzeit, Datum, Veranstaltungsort, Veranstalter, Webseite und Veranstaltungskosten hinzugefügt werden. Dabei ist zu beachten, dass die **Startzeit vor der Endzeit** liegen muss sowie eine feste Endzeit festgelegt werden soll. Wie auch bei den Beiträgen, fügen Sie der Veranstaltung noch eine passende **Kategorie** hinzu, um die Veranstaltung später auf der Webseite besser finden zu können.

Ebenso wie bei Beiträgen können Sie hier **Veranstaltungen** in der rechten Spalte **zur Überprüfung einreichen**. Diese werden **nach Freigabe durch das Projektteam veröffentlicht**. Möchten Sie Ihre Veranstaltung nach Veröffentlichung bearbeiten, so bitten Sie das Projektteam (niedersachsen@digitale-chancen.de), den Status der Veranstaltung zurück auf »**Entwurf**« zu stellen.

Auch hier können Veranstaltungen im DorfFunk publiziert werden, indem Sie in dem Kästchen "Beitrag im DorfFunk veröffentlichen" das Häkchen setzen.

#### Medien

Unter Medien sehen Sie eine Übersicht aller Dateien, die Sie hochgeladen haben. Hier können neue Medien hochladen bzw. bestehende bearbeiten werden. Es ist möglich, zuerst eine Datei unter Medien hochzuladen, um sie später in einem Beitrag zu verwenden. Ebenfalls werden auch alle Dateien angezeigt, die direkt in einen Beitrag geladen wurden.

![](_page_14_Picture_0.jpeg)

Wenn Sie auf eine Datei klicken, können Sie den Titel bearbeiten oder diese "Endgültig löschen". Wenn es sich bei der Datei um ein Bild handelt, können Sie es zudem bearbeiten.

| Anhang-Details                          |                                                                                                    |                                                                                         | <           | >         | ×      |
|-----------------------------------------|----------------------------------------------------------------------------------------------------|-----------------------------------------------------------------------------------------|-------------|-----------|--------|
|                                         | Hochgeladen am: 10. Dezember 2021<br>Hochgeladen von: <u>Demo</u><br>Dateiname: graphic_design_is_my_passi<br>Dateitgriben grag/ong<br>Dateigribe: 179 k8<br>Abmessungen: 599 auf 304 Pixel | on.png                                                                                  |             |           |        |
| 5 C C C C C C C C C C C C C C C C C C C | Alternativer Text                                                                                                    |                                                                                         |             |           |        |
| graphic design is my passion            |                                                                                                    | Erfahre, wie du den Zweck des Bildes beschreibst-<br>nur als dekoratives Element dient. | Leer lassen | , wenn da | s Bild |
|                                         | Titel                                                                                                    | graphic_design_is_my_passion                                                            |             |           |        |
| 224 brokers                             | Beschriftung                                                                                                    |                                                                                         |             |           |        |
|                                         | Beschreibung                                                                                                    |                                                                                         |             |           |        |
|                                         | Datei-URL                                                                                                    | https://www.niedersachsen.digitale-doer                                                 | er.de/wp-   | -content, | /up    |
|                                         |                                                                                                    | URL in Zwischenablage kopieren                                                          |             |           |        |
|                                         | Anhang-Seite anschauen   Weitere Deta                                                                                                    | ils bearbeiten   Download file <mark>Endgültig löschen</mark>                           | I           |           |        |
|                                         |                                                                                                    |                                                                                         |             |           |        |
|                                         |                                                                                                    |                                                                                         |             |           |        |
|                                         |                                                                                                    |                                                                                         |             |           |        |
|                                         |                                                                                                    |                                                                                         |             |           |        |

# Profil

#### Persönliche Optionen

Im Reiter »**Profil**« können Sie Ihre persönlichen Daten wie Vorname, Nachname, öffentlicher Name, aber auch Passwort und E-Mail-Adresse ändern. Außerdem können Sie Ihre **Heimatgemeinde** einstellen und mit einem Klick auf »Profil aktualisieren« die Änderungen speichern (hier etwas nach unten scrollen).

| 🚯 📸 Niedersächsiche Landhews 🖡 o 🗇 Veranstaltungen 🔛 |                           |                                                     |                                         |              |               |         |
|------------------------------------------------------|---------------------------|-----------------------------------------------------|-----------------------------------------|--------------|---------------|---------|
| Dashboard                                            | Profil                    |                                                     |                                         |              |               | Hilfe 🔻 |
| 📌 Beiträge                                           | Persönliche Optionen      | Persönliche Ontionen                                |                                         |              |               |         |
| 🧒 Veranstaltungen                                    |                           |                                                     |                                         |              |               |         |
| 9) Medien                                            | Visueller Editor          | Beim Schreiben den visuellen Editor nicht benutzen  |                                         |              |               |         |
| Kommentare                                           | Facharda and a second bar |                                                     |                                         |              |               |         |
| M Formulare                                          | Farbschema verwalten      | Standard                                            | O Hell                                  | O Modern     | O Blau        |         |
| 🐣 Profil 🗸                                           |                           | O K-#                                               | O Divitale Develop                      |              |               |         |
| 🖋 Werkzeuge                                          |                           | ⊖ Kanee                                             | O Digitale-Doener                       | C Ektoplasma | - Mitternacht |         |
| Menü einklappen                                      |                           | -                                                   | -                                       |              |               |         |
|                                                      |                           | O Meer                                              | <ul> <li>Sonnenaufgang</li> </ul>       |              |               |         |
|                                                      |                           |                                                     |                                         |              |               |         |
|                                                      | Tastaturkürzel            | Tastaturkürzel für die Kommentarmoderation aktivier | en. Documentation on Keyboard Shortcuts |              |               |         |
|                                                      | Werkzeugleiste            | ✓ Werkzeugleiste f ür mich auf der Website anzeigen |                                         |              |               |         |
|                                                      | Sprache 🔓                 | Website-Einstellung 🗸                               |                                         |              |               |         |
|                                                      | Name                      |                                                     |                                         |              |               |         |
|                                                      | Vorname (erforderlich)    | Demo                                                |                                         |              |               |         |
|                                                      | Nachname (erforderlich)   | Mitarbeit                                           |                                         |              |               |         |
|                                                      | Spitzname (erforderlich)  | invited05a74f4be09442399b49a9e2e6e1f206             |                                         |              |               |         |
|                                                      | Öffentlicher Name         | Demo 🗸                                              |                                         |              |               |         |

#### Über Dich

Unter der Überschrift »Über Dich« können Sie **biographische Angaben** veröffentlichen, die eigene **Institution** und dessen **Anschrift und Website** angeben. Klicken Sie das jeweilige Textfeld an, um die entsprechenden Angaben einzutippen. Darunter haben Sie die Möglichkeit, Ihre Tätigkeit in der Rolle der (Amtlichen) Mitarbeit zu benennen. Das Feld "Auf Autorenübersicht ausblenden" kann vorerst ignoriert werden.

| 🔞 😚 Niedersächsische                | e LandNews 🛛 📮 0 🧒 Veranstaltunge                                    | m Williammei, Demo 📒                                                                                                    |
|-------------------------------------|----------------------------------------------------------------------|----------------------------------------------------------------------------------------------------|
| Dashboard                           | Uber Dich                                                            |                                                                                                    |
| 📌 Beiträge                          | Biografische Angaben                                                 | Reispiel Bid                                                                                                    |
| 🧒 Veranstaltungen                   |                                                                      |                                                                                                    |
| 9 Medien                            |                                                                      |                                                                                                    |
| Kommentare                          |                                                                      | Telle ein paar biografische Informationen, um dein Profil zu erganzen. Die Informationen könnten offentlich sichtbar sein.                                                                                                    |
| M Formulare                         |                                                                      |                                                                                                    |
| 🐣 Profil                            | Profilbild                                                           |                                                                                                    |
| Werkzeuge                           |                                                                      |                                                                                                    |
| <ul> <li>Menü einklappen</li> </ul> |                                                                      |                                                                                                    |
|                                     |                                                                      | uzi kannst olem Protitolio auf uzavatar anolem jengu.                                                                                                    |
|                                     | Sessions                                                             | Überall sonst abmelden                                                                                                    |
|                                     |                                                                      | Bist du noch an einem öffentlich zugänglichen Computer angemeldet? Hast du dein Smartphone verloren? Hiermit meldest du dich überall ab, bleibst aber hier eingeloggt.                                                                             |
|                                     | Anwendungspasswörter                                                 |                                                                                                    |
|                                     | Anwendungspasswörter ermöglichen<br>deiner Website verwendet werden. | die Authentifizierung über nicht-interaktive Systeme wie XML-RPC oder das REST-API, ohne dass du dein tatächliches Passwort angeben musst. Anwendungspasswörter können leicht widerrufen werden. Sie können nicht für herkömmliche Anmeldungen auf |
|                                     | Name des neuen Anwendungspassw                                       | N15                                                                                                    |
|                                     | Tofandadish unu sin Annundurana                                      |                                                                                                    |
|                                     | erstellen, aber nicht, um den Benutzer                               | MALA<br>Zu                                                                                                    |
|                                     | aktualisieren.                                                       |                                                                                                    |
|                                     | Neues Anwendungspasswort hinzuf                                      | gen                                                                                                    |
|                                     | Zugehörige Institution                                               |                                                                                                    |

#### Profilbild

Zudem wird Ihnen ein Profilbild angezeigt, welches in der Regel aus den Initialen Ihres Nutzernamens besteht. Derzeit ist es nur möglich dieses zu ändern, wenn Sie einen "Gravatar"-Account besitzen. Hierfür müssen Sie einen WordPress-Account erstellen und können dort ein eigenes Profilbild hochladen. Falls Sie keinen Gravatar-Account besitzen, können Sie nur zwischen einer grauen Personenumrandung und einem männlichen oder weiblichen Platzhalter wählen.

Hierfür klicken Sie auf das Feld neben »**Platzhalter-Avatarbild**« und wählen in der sich öffnenden Liste die entsprechende Zeile aus ("männlicher Platzhalter", "weiblicher Platzhalter", "WordPress-Avatar benutzen").

| Zugehörige Institution             |                             |
|------------------------------------|-----------------------------|
| Anschrift Institution              |                             |
|                                    |                             |
| Website der Institution            |                             |
| Tätigkeit                          |                             |
| Auf Autorenübersicht<br>ausblenden |                             |
| Platzhalter-Avatarbild             | WordPress-Avatar benutzen V |
| Heimatgemeinde                     | Gifforn, Landkreis V        |
| Profil aktualisieren               |                             |

#### Heimatgemeinde einstellen

In der letzten Einstellung des Profils können Sie Ihre Heimatgemeinde setzen. Dies ist notwendig, um Beiträge posten zu können. Die Heimatgemeinde kann jederzeit neu eingestellt werden. Beim Erstellen von Beiträgen und Veranstaltungen sehen Sie dann bei der Auswahl des Ortes, in den der Beitrag oder die Veranstaltung gepostet werden soll, eine Liste mit dem Heimatort an oberster Stelle sowie mit allen in der Hierarchie darunter gelegenen Orten. Stellen Sie also als Heimatgemeinde die höchste Ebene ein, in der Sie Beiträge schalten möchten.

Beispiel 1: Sie stellen nur Beiträge für Ihren Ortsteil ein: Wählen Sie Ihren Ortsteil aus. Beispiel 2: Sie schreiben sowohl Neuigkeiten für Ihren Ortsteil als auch Beiträge für den Verein im benachbarten Ortsteil: Dann wählen Sie die Gemeinde aus, um beim Schreiben von Beiträgen alle Ortsteile auswählen zu können.

| 📥 Benutzer       | Website der Institution | Keine  Niedersachsen           |               |
|------------------|-------------------------|--------------------------------|---------------|
| Alle Benutzer    | Website der institution | Ammerland, Landkreis           |               |
| Neu hinzufügen   | Tätiakeit               | Edewecht, Gemeinde<br>Edewecht |               |
| Profil           | laugken                 | Friedrichsfehn                 |               |
| User Role Editor | Auf Autoropüborsisht    | Husbäke<br>Jeddeloh I          |               |
| Unconfirmed      | ausblenden              | Jeddeloh II                    |               |
| ✗ Werkzeuge      |                         | Klein Scharrel                 |               |
|                  | Platzhalter-Avatarbild  | Nord Edewecht I                |               |
|                  |                         | Osterscheps                    |               |
| Auth0            | Delete Auth0 Data       | Portsloge                      | eantragen     |
| Notifications    | Delete Autilo Data      | Westerscheps                   |               |
| Opening Hours    |                         | Wildenloh                      |               |
| Digitale Dörfer  |                         | Celle, Landkreis               |               |
| Konfiguration    | Heimatgemeinde          | Niedersachsen 🗸                |               |
| Maintenance      |                         |                                |               |
| Statistics       | Profil aktualisieren    |                                |               |
| Post SMTP        |                         |                                |               |
| Menü einklappen  |                         |                                | Version 6.2.2 |

Wenn Sie alle Angaben getätigt haben, klicken Sie anschließend auf den Button "Profil aktualisieren".

## Sonstiges

#### RSS Feed der Beiträge der LandNews weiternutzen

Sie möchten die aktuellsten der Ihrer Gemeinde zugeordneten Beiträge und Veranstaltungen auf der LandNews weiternutzen, z.B. auf einer anderen Webseite per RSS einbinden?

So gehen Sie vor:

- 1. Gehen Sie auf <u>https://www.niedersachsen.digitale-doerfer.de/blog/</u>
- 2. Suchen Sie auf der rechten Seite »Nach Regionen auswählen« in der Liste Ihren Ort und klicken anschließend auf den Button »Anzeigen«.
- 3. Kopieren Sie die URL und hängen Sie "feed" an die URL an. Die Resultierende URL ist der Link zum RSS Feed.

#### Hinweis zum Unterschied LandNews zu DorfNews

Die Niedersächsische LandNews ist technisch gesehen eine DorfNews, es gibt aber deutliche Unterschiede in der Benennung und Verwendung von Rollen sowie dem Freischaltungsprozess.